## 4.6 M88200 Monitor Programming

This section describes the programming steps of the M88200 monitor. All the controls to configure the M88200 monitor are on the front panel. The steps are described below -

| Program Operations                                                                                                    | Display Output                     | Comments                                                                                                    |
|----------------------------------------------------------------------------------------------------|------------------------------------|----------------------------------------------------------------------------------------------------|
| Apply 90-270V AC mains 50/60 Hz, 1Ø input<br>to L, N. The 'E' Earthing must be connected<br>to proper Instrumentation Earth.                                                                                                    | Mechanalysis<br>M88200             | Power ON self check time-delay of 4-5 seconds.                                                                                                    |
| After the initial Power ON time-delay it automatically switches over to Bargraph Display Mode .                                                                                                    | A:00.00 g Pk<br>B:000.0 mm/s<br>Pk | Top row for channel A                                                                                                    |
| <ul> <li>Press and hold <i>PROG</i> key for 2-3 seconds.</li> <li>Enter correct password -</li> <li>Press SHIFT key, the cursor will blink below the left most digit.</li> </ul>                                                                                                    | PROGRAM<br>MODE<br>Password:0000   | The default four digit password at the time of despatch is '0000'. Changing to your own password is recommended for security.                                                                                                    |
| <ul> <li>Ose ▲ key to increment and select the required number.</li> <li>Likewise use SHIFT and ▲ keys to enter correct four digit Password.</li> <li>Press PROG key and go to the next step - Change Password option.</li> </ul>                                                                                                    |                                    | An incorrect password entry will cause<br>Program Mode exit.                                                                                                    |
| <ul> <li>Use ▲ key to select Yes / No<br/>No - To reject Password changing.<br/>Yes - To Change the Password</li> <li>Press PROG key -<br/>- 'No' takes you to the next step<br/>Module Address select.</li> <li>'Yes' allows to Enter New<br/>Password.</li> </ul>                                                                                                    | Change<br>Password<br>No           | An option to change the password if so<br>desired. At this stage too you can escape to<br>the next step by pressing PROG key.                                                                                                    |
| <ul> <li>Press <i>PROG</i> key to retain existing<br/>Password and escape to the next step.</li> <li>To enter new password - <ul> <li>Press <i>SHIFT</i> key, the cursor will blink<br/>below the left most digit.</li> <li>Use ▲ key to increment and select the<br/>desired number.</li> <li>Press <i>SHIFT</i> to select the next digit</li> <li>Likewise use <i>SHIFT</i> and ▲ keys and enter<br/>correct four digit Password.</li> <li>Press <i>PROG</i> key and go to the next step.</li> </ul> </li> </ul> | New Password<br>xxxx               | At this stage too you can escape to the next<br>step by pressing PROG key.<br>You can enter new four digit Password of<br>your choice. However, there is no option to<br>re-enter and correct.<br>Contact Mechanalysis if the Password is<br>lost. |
| <ul> <li>Press PROG key if the required<br/>Module Address exists and escape to<br/>the next step.</li> <li>To enter new Module Address -</li> <li>Press SHIFT key, the cursor will blink<br/>below the left most digit.</li> <li>Use ▲ key to increment and select<br/>the required number.</li> <li>Likewise use 'SHIFT' and ▲ keys and<br/>enter correct three digit Module<br/>Address.</li> <li>Press PROG key and go to the next step.</li> </ul>                                                            | Module Address<br>001              | Module Address must be unique, else the<br>RS485 Communication won't be through.<br>Module address from 1-255 only can be<br>entered.                                                                                                    |
| <ul> <li>Use ▲ key to select 4800 / 9600 / 19200 / 38400.</li> <li>Press <i>PROG</i> key and go to the next step.</li> </ul>                                                                                                    | Baud Rate<br>9600                  |                                                                                                    |

| • Use ▲key to select Even / Odd / None.●<br>Press <i>PROG</i> key and go to the next step.                                                                                                    | Choose Parity<br>Even          | Even' is recommended.                                                                                                    |
|----------------------------------------------------------------------------------------------------|--------------------------------|----------------------------------------------------------------------------------------------------|
| <ul> <li>Use ▲ key to select 1 / 2 Number of Channels.</li> <li>Press <i>PROG</i> key and go to the next step.</li> </ul>                                                                                                    | No. of Channels<br>2           | The option allows to select either one or two<br>channels only. For choosing '1', Channel A<br>is selected by default. There is no option not<br>to choose both the channels.                                                                                                    |
| <ul> <li>Use ▲ key to select Yes / No<br/>No - To aoid 'Trip Bypass'.<br/>Yes - To select 'Trip Bypass'.</li> <li>Press <i>PROG</i> key and go to the next<br/>step.</li> </ul>                                                                                                    | Trip Bypass<br>No              | <b>CAUTION</b> - If 'Yes' is selected, the Trip will never occur, actually the machine being monitored will be in unsafe condition.                                                                                                    |
| <ul> <li>Use ▲ key to select from -<br/>Alarm Set / Trip Set / FS Range.</li> <li>Press PROG key and go to the next step.</li> </ul>                                                                                                    | Bar Graph % of<br>FS Range Set | Alarm Set' option if selected across the<br>MIL8800 system, operator can at a glance<br>see how far each channel is away from the<br>safe limit irrespective of the unit of<br>measurement and range of each channel.                                                                                                    |
| <ul> <li>To select to program Channel A -</li> <li>Use ▲ key to select Yes / No<br/>Yes - To choose Channel A programming.</li> <li>No - To escape to Channel B<br/>programming.</li> <li>Press <i>PROG</i> key and<br/>'Yes' - takes to 'A - Sns Units?' select.<br/>'No' - takes to 'Channel B Prog'.</li> </ul>                                        | Channel A Prog<br>Yes          | IMPORTANT NOTICE -<br>For any change in the Sensor or the<br>Measurement Unit -<br>1) Alarm / Trip settings may change.<br>2) All program settings must be checked<br>for its correctness.                                                                                                    |
| <ul> <li>To select sensor - ChI A</li> <li>Use ▲ key to select from -<br/>mV/g / mV/m/s/s / mV/mm/s / mV/i/s</li> <li>Press <i>PROG</i> key and go to the next step.</li> </ul>                                                                                                    | A Sns Units ?<br>mV/g          | A - depicts Channel A<br>Sns - depicts Sensor<br>mV/m/s/s - depicts mV/m/s <sup>2</sup><br>Option is to choose from 2-Wire Constant<br>Current Velocity or Acceleration putput<br>sensors.                                                                                                    |
| <ul> <li>To enter correct sensitivity - Chl A</li> <li>Press 'SHIFT' key, the cursor will blink below the left most digit.</li> <li>Use ▲ key to increment and select the desired number.</li> <li>Likewise use 'SHIFT' and ▲ keys and enter correct sensitivity.</li> <li>Press PROG key and go to the next step.</li> </ul>                             | A Sns -<br>100.0 mV/g          | <b>CAUTION</b> - The module M88200 is<br>designed for 100mV/g sensitivity sensor and<br>the sensitivity setting is limited to its +/-20%<br>variation. Sensitivity beyond 120mV/g may<br>affect linearity at upper end of the specified<br>full scale range.<br>Next version will have better options.                                                                 |
| To select measurement unit - Chl A● Use<br>▲key to select from - Chl A gPk / gRMS /<br>m/s/s Pk / m/s/s RMS / mm/s Pk / mm/s<br>RMS / i/s Pk / i/s RMS<br>OR mm/s Pk / mm/s RMS / i/s Pk / i/s<br>RMS / micron P-P / micron Pk / mil P-P /<br>mil Pk f ● Press <i>PROG</i> key and go to the<br>next step.                                                | A Unit<br>gPk                  | gPk appears for mV/g sensor selected at 'A<br>Sns Units ?' above.mm/s appears for<br>mV/mm/s sensor selected at 'A Sns Units ?'<br>above. <b>Note</b> - The module is designed to<br>provide only one stage integration, so, for<br>acceleration sensor acceleration and<br>velocity while for velocity sensor velocity and<br>displacement measurements are possible. |
| <ul> <li>To set the Full Scale Range - Chl A</li> <li>Press <i>SHIFT</i> key, the cursor will blink below the left most digit.</li> <li>Use ▲ key to increment and select the desired number.</li> <li>Likewise use '<i>SHIFT</i>' and ▲ keys and enter dsired Full Scale Range value.</li> <li>Press <i>PROG</i> key and go to the next step.</li> </ul> | A-FS gPk<br>10.00              | A - depicts Channel A<br>FS - depicts Full Scale Range<br>m/s/s - depicts m/s <sup>2</sup><br>Maximum Full Scale Range settings -<br>10.00 gPk, 7.00 gRMS,<br>100.0 m/s/s , 70.0 m/s/s,<br>150.0 mm/s Pk, 100.0 mm/s RMS, 6.000 i/s<br>Pk, 4.000 i/s RMS                                                                                                    |

| <ul> <li>To set the Floor Noise as percentage of Full<br/>Scale Range selected above - ChI A</li> <li>Use ▲ key to increment and select the<br/>desired percentage level.</li> <li>Press <i>PROG</i> key and go to the next step.</li> </ul>                                                                                                    | A Floor Noise %<br>01   | Floor Noise % is set as % of Full Scale<br>Range selected and can be set upto 10%,<br>lower the better.<br>If Floor Noise is set at 2%, the true signal or<br>the noise or background vibration signal<br>upto 2% is ignored, no digital or bargraph<br>display. However, above 2%, actual<br>vibration level is shown (for example 2.1%<br>signal input is measured and displayed as<br>2.1%). |
|----------------------------------------------------------------------------------------------------|-------------------------|----------------------------------------------------------------------------------------------------|
| <ul> <li>To set the TX Fail HI - ChI A</li> <li>Press 'SHIFT' key, the cursor will blink below the left most digit.</li> <li>Use ▲ key to increment and select the desired number.</li> <li>Likewise use 'SHIFT' and ▲ keys and enter correct value.</li> <li>Press PROG key and go to the next step.</li> </ul>                                               | A - TX Fail HI<br>30.0V | <ul> <li>2.0V above and 2V below the actual sensor bias voltage is recommended for TX Fail HI and TX Fail LO settings.</li> <li>TX Fail event checks for the bias voltage of the sensor.</li> <li>However, as a thumb rule the MIL supplied sensors perform healthy if it maintains bias voltage between 8-14 V DC.</li> </ul>                                                                  |
| <ul> <li>To set the TX Fail LO - ChI A</li> <li>Press 'SHIFT' key, the cursor will blink below the left most digit.</li> <li>Use ▲ key to increment and select the desired number.</li> <li>Likewise use 'SHIFT' and ▲ keys and enter correct value.</li> <li>Press PROG key and go to the next step.</li> </ul>                                               | A - TX Fail LO<br>30.0V | <ul> <li>2.0V above and 2V below the actual sensor bias voltage is recommended for TX Fail HI and TX Fail LO settings.</li> <li>TX Fail event checks for the bias voltage of the sensor.</li> <li>However, as a thumb rule the MIL supplied sensors perform healthy if it maintains bias voltage between 8-14 V DC.</li> </ul>                                                                  |
| To select Filter Out mode - Chl A● Use<br>▲key to select from In / Out. Out - To<br>select Filter-Out / Overall measurement<br>In - To select Filter-In LP / HP filters● Press<br><b>PROG</b> key and - Out - takes to Start-up<br>Protection select. In - takes to LP Filter<br>select option.                                                                | A - Filter<br>Out       | The frequency response in Filter Out mode<br>is +/-10% of the reading +/- 2LC.                                                                                                    |
| To select Low Pass Filter - ChI A<br>• Use ▲ key to select from -<br>1 KHz / 5 KHz / 10 KHz upper cut-off Low<br>Pass filter<br>• Press <i>PROG</i> key and go to the next step.                                                                                                    | A - Filter LP<br>10 KHz | LP - depicts Low Pass<br>Low Pass Filter has upper cut-off frequency<br>and M88200 allows to choose from 1K, 5K<br>or 10K Hz.<br>The Accuracy is +/- 10% and cut-off is at<br>3dB (20%)                                                                                                    |
| To select High Pass Filter - ChI A<br>• Use ▲ key to select from -<br>5 Hz / 10 Hz / 20 Hz lower cut-off High<br>Pass filter<br>• Press <i>PROG</i> key and go to the next step.                                                                                                    | A - Filter HP<br>10 Hz  | HP - depicts High Pass<br>High Pass Filter has lower cut-off frequency<br>and M88200 allows to choose from 5 Hz, 10<br>Hz or 20 Hz.<br>The Accuracy is +/- 10% and cut-off is at<br>3dB (20%)                                                                                                    |
| <ul> <li>To select Start-up Protection option - Chl A</li> <li>Use ▲ key to select Disable / Enable.</li> <li>Enable - To enable Start-Up Protection option.</li> <li>Disable - To disable Start-Up Protection option.</li> <li>Press PROG key and go to the next step. Disable - takes to Ch A - 4mA Adj. Enable - takes to Start-up Delay select.</li> </ul> | A - Start up<br>Disable | Start-up Protection ensures Alarm and Trip<br>are deactivated and the 4-20mA is <4mA for<br>the set start-up time delay.                                                                                                    |

| <ul> <li>To set the Start-up time delay - Chl A</li> <li>Press <i>SHIFT</i> key, the cursor will blink below the left most digit.</li> <li>Use ▲ key to increment and select the desired number.</li> <li>Likewise use <i>SHIFT</i> and ▲ keys and enter required time delay.</li> <li>Press PROG key and go to the next step.</li> </ul>                                                                                 | A - Start up<br>Delay : 001 Min | Start-up time delay is settable upto 120<br>Minutes in multiples of one minute.                                                                                                    |
|----------------------------------------------------------------------------------------------------|---------------------------------|----------------------------------------------------------------------------------------------------|
| <ul> <li>To set 4mA isolated out put - ChI A</li> <li>Short the input pins to ensure 0mV input.</li> <li>Connect DMM between output terminals on the Back Plane.</li> <li>Use ▲ key to increment (4mA output) and <i>SHIFT</i> key to decrement (4mA output).</li> <li>Press <i>PROG</i> key and go to the next step.</li> </ul>                                                                                          | A - Adj 4mA<br>26               | Can set up to 60 counts. The 4mA is set<br>around 30 counts. The total settable range is<br>+/- 0.15mA approx.<br>This is the only parameter settable on-line.<br>It means as the counts are incremented or<br>decremented the 4-20mA output changes<br>immediately.                                                                                                    |
| To set the Trip level - Chl A• Press 'SHIFT'<br>key, the cursor will blink below the left<br>most digit. • Use $\blacktriangle$ key to increment and<br>select the desired number. • Likewise use<br>'SHIFT' and $\blacktriangle$ keys and enter desired Trip<br>level.• Press <b>PROG</b> key and go to the next<br>step.                                                                                                | A Trip Set<br>01.99             | Max Trip Level is 1 least count less than the<br>Full Scale Range selected. If Full Scale<br>Range is 5.00 gPk, the Trip Level can be set<br>to 4.99 gPk max.                                                                                                    |
| <ul> <li>To set Trip Hysterisis level - Chl A</li> <li>Press 'SHIFT' key, the cursor will blink below the left most digit.</li> <li>Use ▲ key to increment and select the desired number.</li> <li>Likewise use 'SHIFT' and ▲ keys and enter desired Hysterisys for Trip.</li> <li>Press PROG key and go to the next step.</li> </ul>                                                                                     | A Tr Hysterisis<br>02           | Max 30 counts can be set.<br>5 Counts that equates 5 LC's are<br>recommended.<br>Hysterisis is an important setting as it avoids<br>relay hunting.                                                                                                    |
| <ul> <li>To set Trip Relay in Fail Safe / Non Fail Safe mode - Chl A</li> <li>Use ▲ key to select Non Fail Safe / Fail Safe.</li> <li>Non Fail Safe - Normally de-energised Relay energises when the input signal exceeds pre-set Trip level.</li> <li>Fail Safe - Normally energised Relay de-energises when the input signal exceeds the pre-set Trip level</li> <li>Press PROG key and go to the next step.</li> </ul> | A Tr FS/NFS<br>Non Fail Safe    | NFS - Non-Fail-Safe is the standard mode<br>where the relay is de-energised in healthy<br>condition and gets energised on alarm / trip<br>occurrence.<br>FS - Fail-Safe is that where relay is held<br>energised in healthy condition while it is de-<br>energised on occurrence of alarm / trip.<br>However, the relay by virtue that it is in<br>energised condition is considered to be safe. |
| <ul> <li>To select Trip Relay Latching option - Chl A</li> <li>Use ▲ key to select 'Disabled / Enabled'.</li> <li>Disabled - Relay energises and de-<br/>energises as Trip activates and de-<br/>activates.</li> <li>Enabled - Relay energises as Trip<br/>activates but de-energises iff<br/>acknowledged and the trip de-activates.</li> <li>Press <i>PROG</i> key and go to the next step.</li> </ul>                  | A Tr Latching<br>Disabled       |                                                                                                    |
| <ul> <li>To set Trip Time Delay - Chl A</li> <li>Press 'SHIFT' key, the cursor will blink below the left most digit.</li> <li>Use ▲ key to increment and select the desired number.</li> <li>Likewise use 'SHIFT' and ▲ keys and enter required time delay.</li> <li>Press PROG key and go to the next step.</li> </ul>                                                                                                   | A Tr Delay Time<br>05Sec        | Max Time Delay - 0-60 Seconds settable.<br>Recommended time delay of 5 seconds.<br>Time delay must be incorporated to avoid<br>spurious occurrence of alarm / trip.                                                                                                    |

| <ul> <li>To set the Alarm level - ChI A</li> <li>Press 'SHIFT' key, the cursor will blink below the left most digit.</li> <li>Use ▲ key to increment and select the desired number.</li> <li>Likewise use 'SHIFT' and ▲ keys and enter desired Trip level.</li> <li>Press PROG key and go to the next step.</li> </ul>                                                                                                    | A Alarm Set<br>01.99         | Max Alarm Level is 1 least count less than<br>the Trip Level selected. If the Trip Level is<br>5.00 gPk, the Alarm Level can be set to 4.99<br>gPk max.                                                                                                    |
|----------------------------------------------------------------------------------------------------|------------------------------|----------------------------------------------------------------------------------------------------|
| To set Alarm Hysterisis level - Chl A ●<br>Press 'SHIFT' key, the cursor will blink<br>below the left most digit. ● Use ▲ key to<br>increment and select the desired number.<br>● Likewise use 'SHIFT' and ▲ keys and<br>enter desired Hysterisys for Trip.● Press<br>PROG key and go to the next step.                                                                                                    | A Al Hysterisis<br>02        | Max 30 counts can be set. 5 Counts that<br>equates 5 LC's are recommended.Hysterisis<br>is an important setting as it avoids relay<br>hunting.                                                                                                    |
| To set Alarm Relay in Fail Safe / Non Fail<br>Safe mode - Chl A<br>• Use ▲key to select<br>Non Fail Safe / Fail Safe.<br>Non Fail Safe - Normally de-energised<br>Relay energises when the input signal<br>exceeds pre-set Trip level.<br>Fail Safe - Normally energised Relay de-<br>energises when the input signal exceeds<br>the pre-set Trip level<br>• Press <i>PROG</i> key and go to the next step.                                                                                                    | A AI FS/NFS<br>Non Fail Safe | NFS - Non-Fail-Safe is the standard mode<br>where the relay is de-energised in healthy<br>condition and gets energised on alarm / trip<br>occurrence.<br>FS - Fail-Safe is that where relay is held<br>energised in healthy condition while it is de-<br>energised on occurrence of alarm / trip.<br>However, the relay by virtue that it is in<br>energised condition is considered to be safe. |
| <ul> <li>To select Alarm Relay Latching option -<br/>Chl A</li> <li>Use ▲ key to select 'Disabled / Enabled'.</li> <li>Disabled - Relay energises and de-<br/>energises as Trip activates and de-<br/>activates.</li> <li>Enabled - Relay energises as Trip<br/>activates but de-energises iff<br/>acknowledged and the trip de-activates.</li> <li>Press <i>PROG</i> key and go to the next step.</li> </ul>                                                                                                    | A Al Latching<br>Disabled    |                                                                                                    |
| <ul> <li>To set Alarm Time Delay - Chl A</li> <li>Press 'SHIFT' key, the cursor will blink below the left most digit.</li> <li>Use ▲ key to increment and select the desired number.</li> <li>Likewise use 'SHIFT' and ▲ keys and enter required time delay.</li> <li>Press PROG key and go to the next step.</li> </ul>                                                                                                    | A Al Delay Time<br>05Sec     | Max Time Delay - 0-60 Seconds settable.<br>Recommended time delay of 5 seconds.<br>Time delay must be incorporated to avoid<br>spurious occurrence of alarm / trip.                                                                                                    |
| <ul> <li>At this point the option is to select Channel B programming or jump back to ChI A program or Exit programming -</li> <li>Use ▲ key to select from -<br/>Yes / Exit To Bargraph /<br/>Jump To A Prog<br/>Yes - To choose Channel B programming.<br/>Exit To Bargraph - To exit programming.<br/>Jump to A Prog - Back to Ch A Program.</li> <li>Press PROG key -<br/>Yes - takes to Channel B programming.<br/>Exit To Bargraph - exits programming.<br/>If 'Jump To A Prog' - Will take you back to Ch A Program.</li> </ul> | Channel B Prog<br>Yes        |                                                                                                    |

| Here you have an option to copy Channel A<br>program settings to Channel B program<br>settings● Use ▲ key to select <b>Yes / No Yes</b><br>- Will copy the program settings and exit to<br>Bargraph display <b>No</b> - Will take you<br>through all the settings for Channel B as in<br>Channel A programming                                            | Copy Ch A<br>Setup No   |                                                                                                    |
|----------------------------------------------------------------------------------------------------|-------------------------|----------------------------------------------------------------------------------------------------|
| <ul> <li>To select sensor - Chl B</li> <li>Use ▲ key to select from -<br/>mV/g / mV/m/s/s / mV/mm/s / mV/i/s</li> <li>Press <i>PROG</i> key and go to the next step.</li> </ul>                                                                                                    | B Sns Units ?<br>mV/g   | B - depicts Channel B<br>Sns - depicts Sensor<br>mV/m/s/s - depicts mV/m/s <sup>2</sup><br>Option is to choose from 2-Wire Constant<br>Current Velocity or Acceleration putput<br>sensors.                                                                                                    |
| <ul> <li>To enter correct sensitivity - Chl B</li> <li>Press 'SHIFT' key, the cursor will blink below the left most digit.</li> <li>Use ▲ key to increment and select the desired number.</li> <li>Likewise use 'SHIFT' and ▲ keys and enter correct sensitivity.</li> <li>Press PROG key and go to the next step.</li> </ul>                             | B Sns -<br>100.0 mV/g   | <b>CAUTION</b> - The module M88200 is<br>designed for 100mV/g sensitivity sensor and<br>the sensitivity setting is limited to its +/-20%<br>variation. Sensitivity beyond 120mV/g may<br>affect linearity at upper end of the specified<br>full scale range.<br>Next version will have better options.                                                                                      |
| To select measurement unit - Chl B<br>• Use ▲ key to select from - Chl A<br>gPk / gRMS / m/s/s Pk / m/s/s RMS /<br>mm/s Pk / mm/s RMS / i/s Pk / i/s RMS<br>OR<br>mm/s Pk / mm/s RMS / i/s Pk / i/s RMS                                                                                                    | B Unit<br>gPk           | gPk appears for mV/g sensor selected at 'B<br>Sns Units ?' above.                                                                                                    |
| / micron P-P / micron Pk / mil P-P /<br>mil Pk f                                                                                                    |                         | at 'B Sns Units ?' above.                                                                                                    |
| <ul> <li>Press <b>PROG</b> key and go to the next step.</li> </ul>                                                                                                    |                         | Note - The module is designed to provide<br>only one stage integration, so, for<br>acceleration sensor acceleration and<br>velocity while for velocity sensor velocity and<br>displacement measurements are possible.                                                                                                    |
| <ul> <li>To set the Full Scale Range - Chl B</li> <li>Press <i>SHIFT</i> key, the cursor will blink below the left most digit.</li> <li>Use ▲ key to increment and select the desired number.</li> <li>Likewise use '<i>SHIFT</i>' and ▲ keys and enter dsired Full Scale Range value.</li> <li>Press <i>PROG</i> key and go to the next step.</li> </ul> | B-FS gPk<br>10.00       | B - depicts Channel B<br>FS - depicts Full Scale Range<br>m/s/s - depicts m/s <sup>2</sup><br>Maximum Full Scale Range settings -<br>10.00 gPk, 7.00 gRMS,<br>100.0 m/s/s , 70.0 m/s/s,<br>150.0 mm/s Pk, 100.0 mm/s RMS, 6.000 i/s<br>Pk, 4.000 i/s RMS                                                                                                    |
| To set the Floor Noise as percentage of Full<br>Scale Range selected above - Chl B● Use<br>▲ key to increment and select the desired<br>percentage level. ● Press <b>PROG</b> key and go<br>to the next step.                                                                                                    | B Floor Noise %<br>01   | Floor Noise % is set as % of Full Scale<br>Range selected and can be set upto 10%,<br>lower the better.If Floor Noise is set at 2%,<br>the true signal or the noise or background<br>vibration signal upto 2% is ignored, no digital<br>or bargraph display. However, above 2%,<br>actual vibration level is shown (for example<br>2.1% signal input is measured and displayed<br>as 2.1%). |
| <ul> <li>To set the TX Fail HI - ChI B</li> <li>Press 'SHIFT' key, the cursor will blink below the left most digit.</li> <li>Use ▲ key to increment and select the desired number.</li> <li>Likewise use 'SHIFT' and ▲ keys and enter correct value.</li> <li>Press PROG key and go to the next step.</li> </ul>                                          | B - TX Fail HI<br>30.0V | 2.0V above and 2V below the actual sensor<br>bias voltage is recommended for TX Fail HI<br>and TX Fail LO settings.<br>TX Fail event checks for the bias voltage of<br>the sensor.<br>However, as a thumb rule the MIL supplied<br>sensors perform healthy if it maintains bias<br>voltage between 8-14 V DC.                                                                               |

| <ul> <li>Press 'SHIFT' key, the cursor will blink below the left most digit.</li> <li>Use ▲ key to increment and select the desired number.</li> <li>Likewise use 'SHIFT' and ▲ keys and enter correct value.</li> <li>Press PROG key and go to the next step.</li> </ul>                                                                                 | 8 - 1X Fail LO<br>30.0V         | <ul> <li>2.0V above and 2V below the actual sensor bias voltage is recommended for TX Fail HI and TX Fail LO settings.</li> <li>TX Fail event checks for the bias voltage of the sensor.</li> <li>However, as a thumb rule the MIL supplied sensors perform healthy if it maintains bias voltage between 8-14 V DC.</li> </ul> |
|----------------------------------------------------------------------------------------------------|---------------------------------|----------------------------------------------------------------------------------------------------|
| <ul> <li>To select Filter Out mode - Chl B</li> <li>Use ▲ key to select from In / Out.</li> <li>Out - To select Filter-Out / Overall measurement</li> <li>In - To select Filter-In LP / HP filters</li> <li>Press <i>PROG</i> key and - Out - takes to Start-up Protection select.</li> <li>In - takes to LP Filter select option.</li> </ul>             | B - Filter<br>Out               | The frequency response in Filter Out mode<br>is +/-10% of the reading +/- 2LC.                                                                                                    |
| To select Low Pass Filter - ChI B<br>• Use ▲ key to select from -<br>1 KHz / 5 KHz / 10 KHz upper cut-off Low<br>Pass filter<br>• Press <i>PROG</i> key and go to the next step.                                                                                                    | B - Filter LP<br>10 KHz         | LP - depicts Low Pass<br>Low Pass Filter has upper cut-off frequency<br>and M88200 allows to choose from 1K, 5K<br>or 10K Hz.<br>The Accuracy is +/- 10% and cut-off is at<br>3dB (20%)                                                                                                    |
| To select High Pass Filter - Chl B<br>• Use ▲ key to select from -<br><b>5 Hz / 10 Hz / 20 Hz</b> lower cut-off High<br>Pass filter<br>• Press <i>PROG</i> key and go to the next step.                                                                                                    | B - Filter HP<br>10 Hz          | HP - depicts High Pass<br>High Pass Filter has lower cut-off frequency<br>and M88200 allows to choose from 5 Hz, 10<br>Hz or 20 Hz.<br>The Accuracy is +/- 10% and cut-off is at<br>3dB (20%)                                                                                                    |
| To select Start-up Protection option - Chl B●<br>Use ▲key to select <b>Disable / Enable</b> .<br><b>Enable -</b> To enable Start-Up Protection<br>option. <b>Disable -</b> To disable Start-Up<br>Protection option.● Press <b>PROG</b> key and<br>go to the next step. Disable - takes to Ch A<br>- 4mA Adj. Enable - takes to Start-up Delay<br>select. | B - Start up<br>Disable         | Start-up Protection ensures Alarm and Trip<br>are deactivated and the 4-20mA is <4mA for<br>the set start-up time delay.                                                                                                    |
| <ul> <li>To set the Start-up time delay - Chl B</li> <li>Press <i>SHIFT</i> key, the cursor will blink below the left most digit.</li> <li>Use ▲ key to increment and select the desired number.</li> <li>Likewise use <i>SHIFT</i> and ▲ keys and enter required time delay.</li> <li>Press PROG key and go to the next step.</li> </ul>                 | B - Start up<br>Delay : 001 Min | Start-up time delay is settable upto 120<br>Minutes in multiples of one minute.                                                                                                    |
| <ul> <li>To set 4mA isolated out put - ChL B</li> <li>Short the input pins to ensure 0mV input.</li> <li>Connect DMM between output terminals on the Back Plane.</li> <li>Use ▲ key to increment (4mA output) and <i>SHIFT</i> key to decrement (4mA output).</li> <li>Press <i>PROG</i> key and go to the next step.</li> </ul>                          | B - Adj 4mA<br>26               | Can set up to 60 counts. The 4mA is set<br>around 30 counts. The total settable range is<br>+/- 0.15mA approx.<br>This is the only parameter settable on-line.<br>It means as the counts are incremented or<br>decremented the 4-20mA output changes<br>immediately.                                                           |
| <ul> <li>To set the Trip level - Chl B</li> <li>Press 'SHIFT' key, the cursor will blink below the left most digit.</li> <li>Use ▲ key to increment and select the desired number.</li> <li>Likewise use 'SHIFT' and ▲ keys and enter desired Trip level.</li> <li>Press PROG key and go to the next step.</li> </ul>                                     | B Trip Set<br>01.99             | Max Trip Level is 1 least count less than the<br>Full Scale Range selected. If Full Scale<br>Range is 5.00 gPk, the Trip Level can be set<br>to 4.99 gPk max.                                                                                                    |

| To get Trip Ulyateriais Jayol Chi D                                                                                                    | D Tr Uvotorioio                                                               | May 20 agusta can ba agt                                                                                                    |
|----------------------------------------------------------------------------------------------------|-------------------------------------------------------------------------------|----------------------------------------------------------------------------------------------------|
| Dress CULTURE the surger will blink                                                                                                    | D IT HYSTERISIS                                                               | Max 30 counts can be set.                                                                                                    |
| Press Shiri key, the cursor will blink     below the left meet digit                                                                                                    | 02                                                                            | 5 Counts that equates 5 LC s are                                                                                                    |
| • Lies A key to increment and select the                                                                                                    |                                                                               | l'ecommended.                                                                                                    |
| • Ose A Rey to increment and select the                                                                                                    |                                                                               | rolay bunting                                                                                                    |
| • Likewise use 'SHIET' and A keys and                                                                                                    |                                                                               | relay hunting.                                                                                                    |
| • Likewise use Shiri and A keys and                                                                                                    |                                                                               |                                                                                                    |
| Pross <b>PROC</b> key and go to the payt stop                                                                                                    |                                                                               |                                                                                                    |
| To sot Trip Polov in Eail Safe / Non Eail Safe                                                                                                    | B Tr ES/NES                                                                   | NES Non Fail Safe is the standard mode                                                                                                    |
| modo. Chi R                                                                                                    | Non Eail Safa                                                                 | where the relay is do operaised in healthy                                                                                                    |
|                                                                                                    | NULL Fall Sale                                                                | condition and gots operaised on clarm ( trip                                                                                                    |
| • Use A Rey to select<br>Non Eail Safe / Eail Safe                                                                                                    |                                                                               |                                                                                                    |
| Non Fail Safe, Normally do operained                                                                                                    |                                                                               | ES Fail Safa is that where relay is hold                                                                                                    |
| Roll Fall Sale - Normally de-energised                                                                                                    |                                                                               | energiand in healthy condition while it is do                                                                                                    |
| avceeds pre-set Trip level                                                                                                    |                                                                               | energised in fielding condition while it is de-                                                                                                    |
| <b>Fail Safe</b> - Normally energised Pelay de-                                                                                                    |                                                                               | However, the relay by virtue that it is in                                                                                                    |
| energises when the input signal exceeds                                                                                                    |                                                                               | energised condition is considered to be safe                                                                                                    |
| the pro-set Trip level                                                                                                    |                                                                               |                                                                                                    |
| <ul> <li>Press <b>PROG</b> key and go to the next step</li> </ul>                                                                                                    |                                                                               |                                                                                                    |
| To soloct Trip Polay Latching option Ch                                                                                                    | B Tr Latching                                                                 |                                                                                                    |
| Re Use A key to select 'Disabled /                                                                                                    | Disabled                                                                      |                                                                                                    |
| Enabled' Disabled Polay operaises and                                                                                                    | Disableu                                                                      |                                                                                                    |
| do operations as Trip activates and do                                                                                                    |                                                                               |                                                                                                    |
| activates <b>Enabled</b> Polay operations as                                                                                                    |                                                                               |                                                                                                    |
| Trip activates but do operaisos iff                                                                                                    |                                                                               |                                                                                                    |
| acknowledged and the trip do activates                                                                                                    |                                                                               |                                                                                                    |
| Press <b>PROG key</b> and go to the next sten                                                                                                    |                                                                               |                                                                                                    |
| To set Trin Time Delay - Chl B                                                                                                    | B Tr Dolay Timo                                                               | Max Time Delay - 0-60 Seconds settable                                                                                                    |
| • Press 'SHIFT' key the cursor will blink                                                                                                    | 05Sec                                                                         | Recommended time delay of 5 seconds                                                                                                    |
| below the left most digit                                                                                                    | 00000                                                                         | Time delay must be incorporated to avoid                                                                                                    |
| • Use A key to increment and select the                                                                                                    |                                                                               | spurious occurrence of alarm / trip                                                                                                    |
| desired number                                                                                                    |                                                                               | spundus decurrence of alarmin rup.                                                                                                    |
| a Likewise use 'SHIET' and A keys and                                                                                                    |                                                                               |                                                                                                    |
| U I IKEWISE USE <b>JAIFI</b> AUU <b>A Kevs</b> auu                                                                                                    |                                                                               |                                                                                                    |
| • Likewise use Shiri and ▲ keys and<br>enter required time delay                                                                                                    |                                                                               |                                                                                                    |
| <ul> <li>Encewise use Shirl and a keys and<br/>enter required time delay.</li> <li>Press PROG key and go to the next step.</li> </ul>                                                                                                    |                                                                               |                                                                                                    |
| <ul> <li>Entermined use Shiff and a keys and enter required time delay.</li> <li>Press PROG key and go to the next step.</li> </ul>                                                                                                    |                                                                               |                                                                                                    |
| <ul> <li>Elkewise use Shirr and a keys and<br/>enter required time delay.</li> <li>Press PROG key and go to the next step.</li> <li>To set the Alarm level - Chl B</li> </ul>                                                                                                    | B Alarm Set                                                                   | Max Alarm Level is 1 least count less than                                                                                                    |
| <ul> <li>Elkewise use Shirr and A keys and<br/>enter required time delay.</li> <li>Press PROG key and go to the next step.</li> <li>To set the Alarm level - Chl B</li> <li>Press 'SHIFT' key, the cursor will blink</li> </ul>                                                                                                    | B Alarm Set<br>01.99                                                          | Max Alarm Level is 1 least count less than<br>the Trip Level selected. If the Trip Level is                                                                                                    |
| <ul> <li>Elkewise use Shiff and a keys and enter required time delay.</li> <li>Press <i>PROG</i> key and go to the next step.</li> <li>To set the Alarm level - Chl B</li> <li>Press 'SHIFT' key, the cursor will blink below the left most digit.</li> </ul>                                                                                                    | B Alarm Set<br>01.99                                                          | Max Alarm Level is 1 least count less than<br>the Trip Level selected. If the Trip Level is<br>5.00 gPk, the Alarm Level can be set to 4.99                                                                                                    |
| <ul> <li>• Likewise use Shiff and ▲ keys and enter required time delay.</li> <li>• Press PROG key and go to the next step.</li> <li>To set the Alarm level - Chl B</li> <li>• Press 'SHIFT' key, the cursor will blink below the left most digit.</li> <li>• Use ▲ key to increment and select the</li> </ul>                                                                                                    | B Alarm Set<br>01.99                                                          | Max Alarm Level is 1 least count less than<br>the Trip Level selected. If the Trip Level is<br>5.00 gPk, the Alarm Level can be set to 4.99<br>gPk max.                                                                                                    |
| <ul> <li>• Likewise use Shiff and ▲ keys and enter required time delay.</li> <li>• Press PROG key and go to the next step.</li> <li>To set the Alarm level - Chl B</li> <li>• Press 'SHIFT' key, the cursor will blink below the left most digit.</li> <li>• Use ▲ key to increment and select the desired number.</li> </ul>                                                                                                    | B Alarm Set<br>01.99                                                          | Max Alarm Level is 1 least count less than<br>the Trip Level selected. If the Trip Level is<br>5.00 gPk, the Alarm Level can be set to 4.99<br>gPk max.                                                                                                    |
| <ul> <li>Likewise use SHIFT and ▲ keys and enter required time delay.</li> <li>Press PROG key and go to the next step.</li> <li>To set the Alarm level - Chl B</li> <li>Press 'SHIFT' key, the cursor will blink below the left most digit.</li> <li>Use ▲ key to increment and select the desired number.</li> <li>Likewise use 'SHIFT' and ▲ keys and</li> </ul>                                                                                                    | B Alarm Set<br>01.99                                                          | Max Alarm Level is 1 least count less than<br>the Trip Level selected. If the Trip Level is<br>5.00 gPk, the Alarm Level can be set to 4.99<br>gPk max.                                                                                                    |
| <ul> <li>Likewise use Shiff and ▲ keys and enter required time delay.</li> <li>Press PROG key and go to the next step.</li> <li>To set the Alarm level - Chl B</li> <li>Press 'SHIFT' key, the cursor will blink below the left most digit.</li> <li>Use ▲ key to increment and select the desired number.</li> <li>Likewise use 'SHIFT' and ▲ keys and enter desired Trip level.</li> </ul>                                                                                                    | B Alarm Set<br>01.99                                                          | Max Alarm Level is 1 least count less than<br>the Trip Level selected. If the Trip Level is<br>5.00 gPk, the Alarm Level can be set to 4.99<br>gPk max.                                                                                                    |
| <ul> <li>Likewise use Shiff and ▲ keys and enter required time delay.</li> <li>Press PROG key and go to the next step.</li> <li>To set the Alarm level - Chl B</li> <li>Press 'SHIFT' key, the cursor will blink below the left most digit.</li> <li>Use ▲ key to increment and select the desired number.</li> <li>Likewise use 'SHIFT' and ▲ keys and enter desired Trip level.</li> <li>Press PROG key and go to the next step.</li> </ul>                                                                                                    | B Alarm Set<br>01.99                                                          | Max Alarm Level is 1 least count less than<br>the Trip Level selected. If the Trip Level is<br>5.00 gPk, the Alarm Level can be set to 4.99<br>gPk max.                                                                                                    |
| <ul> <li>Likewise use Shiff and ▲ keys and enter required time delay.</li> <li>Press PROG key and go to the next step.</li> <li>To set the Alarm level - Chl B</li> <li>Press 'SHIFT' key, the cursor will blink below the left most digit.</li> <li>Use ▲ key to increment and select the desired number.</li> <li>Likewise use 'SHIFT' and ▲ keys and enter desired Trip level.</li> <li>Press PROG key and go to the next step.</li> </ul>                                                                                                    | B Alarm Set<br>01.99                                                          | Max Alarm Level is 1 least count less than<br>the Trip Level selected. If the Trip Level is<br>5.00 gPk, the Alarm Level can be set to 4.99<br>gPk max.                                                                                                    |
| <ul> <li>Likewise use Shiff and ▲ keys and enter required time delay.</li> <li>Press PROG key and go to the next step.</li> <li>To set the Alarm level - Chl B</li> <li>Press 'SHIFT' key, the cursor will blink below the left most digit.</li> <li>Use ▲ key to increment and select the desired number.</li> <li>Likewise use 'SHIFT' and ▲ keys and enter desired Trip level.</li> <li>Press PROG key and go to the next step.</li> <li>To set Alarm Hysterisis level - Chl B</li> <li>Press 'SHIFT' key, the cursor will blink</li> </ul>                                                                                                    | B Alarm Set<br>01.99<br>B Al Hysterisis                                       | Max Alarm Level is 1 least count less than<br>the Trip Level selected. If the Trip Level is<br>5.00 gPk, the Alarm Level can be set to 4.99<br>gPk max.                                                                                                    |
| <ul> <li>Likewise use Shiff and ▲ keys and enter required time delay.</li> <li>Press PROG key and go to the next step.</li> <li>To set the Alarm level - Chl B</li> <li>Press 'SHIFT' key, the cursor will blink below the left most digit.</li> <li>Use ▲ key to increment and select the desired number.</li> <li>Likewise use 'SHIFT' and ▲ keys and enter desired Trip level.</li> <li>Press PROG key and go to the next step.</li> <li>To set Alarm Hysterisis level - Chl B</li> <li>Press 'SHIFT' key, the cursor will blink below the left most digit.</li> </ul>                                                                                                    | B Alarm Set<br>01.99<br>B Al Hysterisis<br>02                                 | Max Alarm Level is 1 least count less than<br>the Trip Level selected. If the Trip Level is<br>5.00 gPk, the Alarm Level can be set to 4.99<br>gPk max.<br>Max 30 counts can be set.<br>5 Counts that equates 5 LC's are<br>recommended                                                                                                    |
| <ul> <li>Likewise use Shiff and ▲ keys and enter required time delay.</li> <li>Press PROG key and go to the next step.</li> <li>To set the Alarm level - Chl B</li> <li>Press 'SHIFT' key, the cursor will blink below the left most digit.</li> <li>Use ▲ key to increment and select the desired number.</li> <li>Likewise use 'SHIFT' and ▲ keys and enter desired Trip level.</li> <li>Press PROG key and go to the next step.</li> <li>To set Alarm Hysterisis level - Chl B</li> <li>Press 'SHIFT' key, the cursor will blink below the left most digit.</li> </ul>                                                                                                    | B Alarm Set<br>01.99<br>B Al Hysterisis<br>02                                 | Max Alarm Level is 1 least count less than<br>the Trip Level selected. If the Trip Level is<br>5.00 gPk, the Alarm Level can be set to 4.99<br>gPk max.<br>Max 30 counts can be set.<br>5 Counts that equates 5 LC's are<br>recommended.                                                                                                    |
| <ul> <li>Likewise use Shiff and ▲ keys and enter required time delay.</li> <li>Press PROG key and go to the next step.</li> <li>To set the Alarm level - Chl B</li> <li>Press 'SHIFT' key, the cursor will blink below the left most digit.</li> <li>Use ▲ key to increment and select the desired number.</li> <li>Likewise use 'SHIFT' and ▲ keys and enter desired Trip level.</li> <li>Press PROG key and go to the next step.</li> <li>To set Alarm Hysterisis level - Chl B</li> <li>Press 'SHIFT' key, the cursor will blink below the left most digit.</li> <li>Use ▲ key to increment and select the desired number.</li> </ul>                                                                                                    | B Alarm Set<br>01.99<br>B Al Hysterisis<br>02                                 | Max Alarm Level is 1 least count less than<br>the Trip Level selected. If the Trip Level is<br>5.00 gPk, the Alarm Level can be set to 4.99<br>gPk max.<br>Max 30 counts can be set.<br>5 Counts that equates 5 LC's are<br>recommended.<br>Hysterisis is an important setting as it avoids<br>relay bunting                                                                                                    |
| <ul> <li>Likewise use Shiff and ▲ keys and enter required time delay.</li> <li>Press PROG key and go to the next step.</li> <li>To set the Alarm level - Chl B</li> <li>Press 'SHIFT' key, the cursor will blink below the left most digit.</li> <li>Use ▲ key to increment and select the desired number.</li> <li>Likewise use 'SHIFT' and ▲ keys and enter desired Trip level.</li> <li>Press PROG key and go to the next step.</li> <li>To set Alarm Hysterisis level - Chl B</li> <li>Press 'SHIFT' key, the cursor will blink below the left most digit.</li> <li>Use ▲ key to increment and select the desired number.</li> <li>Likewise use 'SHIFT' and ▲ keys and go to the next step.</li> </ul>                                                                                                    | B Alarm Set<br>01.99<br>B Al Hysterisis<br>02                                 | Max Alarm Level is 1 least count less than<br>the Trip Level selected. If the Trip Level is<br>5.00 gPk, the Alarm Level can be set to 4.99<br>gPk max.<br>Max 30 counts can be set.<br>5 Counts that equates 5 LC's are<br>recommended.<br>Hysterisis is an important setting as it avoids<br>relay hunting.                                                                                                    |
| <ul> <li>Likewise use Shiff and ▲ keys and enter required time delay.</li> <li>Press PROG key and go to the next step.</li> <li>To set the Alarm level - Chl B</li> <li>Press 'SHIFT' key, the cursor will blink below the left most digit.</li> <li>Use ▲ key to increment and select the desired number.</li> <li>Likewise use 'SHIFT' and ▲ keys and enter desired Trip level.</li> <li>Press PROG key and go to the next step.</li> <li>To set Alarm Hysterisis level - Chl B</li> <li>Press 'SHIFT' key, the cursor will blink below the left most digit.</li> <li>Use ▲ key to increment and select the desired number.</li> <li>Likewise use 'SHIFT' and ▲ keys and go to the next step.</li> </ul>                                                                                                    | B Alarm Set<br>01.99<br>B Al Hysterisis<br>02                                 | Max Alarm Level is 1 least count less than<br>the Trip Level selected. If the Trip Level is<br>5.00 gPk, the Alarm Level can be set to 4.99<br>gPk max.<br>Max 30 counts can be set.<br>5 Counts that equates 5 LC's are<br>recommended.<br>Hysterisis is an important setting as it avoids<br>relay hunting.                                                                                                    |
| <ul> <li>Likewise use Shirf and ▲ keys and enter required time delay.</li> <li>Press PROG key and go to the next step.</li> <li>To set the Alarm level - Chl B</li> <li>Press 'SHIFT' key, the cursor will blink below the left most digit.</li> <li>Use ▲ key to increment and select the desired number.</li> <li>Likewise use 'SHIFT' and ▲ keys and enter desired Trip level.</li> <li>Press PROG key and go to the next step.</li> <li>To set Alarm Hysterisis level - Chl B</li> <li>Press 'SHIFT' key, the cursor will blink below the left most digit.</li> <li>Use ▲ key to increment and select the desired number.</li> <li>Likewise use 'SHIFT' and ▲ keys and enter desired Trip level.</li> <li>Press 'SHIFT' key, the cursor will blink below the left most digit.</li> <li>Use ▲ key to increment and select the desired number.</li> <li>Likewise use 'SHIFT' and ▲ keys and enter desired Hysterisys for Trip.</li> <li>Press PROG key and go to the next step.</li> </ul>                                                                                                    | B Alarm Set<br>01.99<br>B Al Hysterisis<br>02                                 | Max Alarm Level is 1 least count less than<br>the Trip Level selected. If the Trip Level is<br>5.00 gPk, the Alarm Level can be set to 4.99<br>gPk max.<br>Max 30 counts can be set.<br>5 Counts that equates 5 LC's are<br>recommended.<br>Hysterisis is an important setting as it avoids<br>relay hunting.                                                                                                    |
| <ul> <li>Likewise use Shiff and ▲ keys and enter required time delay.</li> <li>Press PROG key and go to the next step.</li> <li>To set the Alarm level - Chl B</li> <li>Press 'SHIFT' key, the cursor will blink below the left most digit.</li> <li>Use ▲ key to increment and select the desired number.</li> <li>Likewise use 'SHIFT' and ▲ keys and enter desired Trip level.</li> <li>Press PROG key and go to the next step.</li> <li>To set Alarm Hysterisis level - Chl B</li> <li>Press 'SHIFT' key, the cursor will blink below the left most digit.</li> <li>Use ▲ key to increment and select the desired number.</li> <li>Likewise use 'SHIFT' and ▲ keys and enter desired from the select the desired number.</li> <li>Likewise use 'SHIFT' and ▲ keys and enter desired Hysterisys for Trip.</li> <li>Press PROG key and go to the next step.</li> </ul>                                                                                                    | B Alarm Set<br>01.99<br>B Al Hysterisis<br>02                                 | Max Alarm Level is 1 least count less than<br>the Trip Level selected. If the Trip Level is<br>5.00 gPk, the Alarm Level can be set to 4.99<br>gPk max.<br>Max 30 counts can be set.<br>5 Counts that equates 5 LC's are<br>recommended.<br>Hysterisis is an important setting as it avoids<br>relay hunting.                                                                                                    |
| <ul> <li>Likewise use Shirr' and ▲ keys and enter required time delay.</li> <li>Press PROG key and go to the next step.</li> <li>To set the Alarm level - Chl B</li> <li>Press 'SHIFT' key, the cursor will blink below the left most digit.</li> <li>Use ▲ key to increment and select the desired number.</li> <li>Likewise use 'SHIFT' and ▲ keys and enter desired Trip level.</li> <li>Press PROG key and go to the next step.</li> <li>To set Alarm Hysterisis level - Chl B</li> <li>Press 'SHIFT' key, the cursor will blink below the left most digit.</li> <li>Use ▲ key to increment and select the desired number.</li> <li>Likewise use 'SHIFT' and ▲ keys and enter desired Trip level.</li> <li>Press 'SHIFT' key, the cursor will blink below the left most digit.</li> <li>Use ▲ key to increment and select the desired number.</li> <li>Likewise use 'SHIFT' and ▲ keys and enter desired Hysterisys for Trip.</li> <li>Press PROG key and go to the next step.</li> </ul>                                                                                                    | B Alarm Set<br>01.99<br>B Al Hysterisis<br>02                                 | Max Alarm Level is 1 least count less than<br>the Trip Level selected. If the Trip Level is<br>5.00 gPk, the Alarm Level can be set to 4.99<br>gPk max.<br>Max 30 counts can be set.<br>5 Counts that equates 5 LC's are<br>recommended.<br>Hysterisis is an important setting as it avoids<br>relay hunting.                                                                                                    |
| <ul> <li>Likewise use Shirf and ▲ keys and enter required time delay.</li> <li>Press PROG key and go to the next step.</li> <li>To set the Alarm level - Chl B</li> <li>Press 'SHIFT' key, the cursor will blink below the left most digit.</li> <li>Use ▲ key to increment and select the desired number.</li> <li>Likewise use 'SHIFT' and ▲ keys and enter desired Trip level.</li> <li>Press PROG key and go to the next step.</li> <li>To set Alarm Hysterisis level - Chl B</li> <li>Press 'SHIFT' key, the cursor will blink below the left most digit.</li> <li>Use ▲ key to increment and select the desired number.</li> <li>Likewise use 'SHIFT' and ▲ keys and enter desired frip level.</li> <li>Press 'SHIFT' key, the cursor will blink below the left most digit.</li> <li>Use ▲ key to increment and select the desired number.</li> <li>Likewise use 'SHIFT' and ▲ keys and enter desired Hysterisys for Trip.</li> <li>Press PROG key and go to the next step.</li> </ul>                                                                                                    | B Alarm Set<br>01.99<br>B Al Hysterisis<br>02<br>B Al FS/NFS                  | Max Alarm Level is 1 least count less than<br>the Trip Level selected. If the Trip Level is<br>5.00 gPk, the Alarm Level can be set to 4.99<br>gPk max.<br>Max 30 counts can be set.<br>5 Counts that equates 5 LC's are<br>recommended.<br>Hysterisis is an important setting as it avoids<br>relay hunting.                                                                                                    |
| <ul> <li>Likewise use Shirf and ▲ keys and enter required time delay.</li> <li>Press PROG key and go to the next step.</li> <li>To set the Alarm level - Chl B</li> <li>Press 'SHIFT' key, the cursor will blink below the left most digit.</li> <li>Use ▲ key to increment and select the desired number.</li> <li>Likewise use 'SHIFT' and ▲ keys and enter desired Trip level.</li> <li>Press PROG key and go to the next step.</li> <li>To set Alarm Hysterisis level - Chl B</li> <li>Press 'SHIFT' key, the cursor will blink below the left most digit.</li> <li>Use ▲ key to increment and select the desired number.</li> <li>Likewise use 'SHIFT' key, the cursor will blink below the left most digit.</li> <li>Use ▲ key to increment and select the desired number.</li> <li>Likewise use 'SHIFT' and ▲ keys and enter desired Hysterisys for Trip.</li> <li>Press PROG key and go to the next step.</li> </ul>                                                                                                    | B Alarm Set<br>01.99<br>B Al Hysterisis<br>02<br>B Al FS/NFS<br>Non Fail Safe | Max Alarm Level is 1 least count less than<br>the Trip Level selected. If the Trip Level is<br>5.00 gPk, the Alarm Level can be set to 4.99<br>gPk max.<br>Max 30 counts can be set.<br>5 Counts that equates 5 LC's are<br>recommended.<br>Hysterisis is an important setting as it avoids<br>relay hunting.<br>NFS - Non-Fail-Safe is the standard mode<br>where the relay is de-energised in healthy                                                                                                    |
| <ul> <li>Likewise use Shirf and ▲ keys and enter required time delay.</li> <li>Press PROG key and go to the next step.</li> <li>To set the Alarm level - Chl B</li> <li>Press 'SHIFT' key, the cursor will blink below the left most digit.</li> <li>Use ▲ key to increment and select the desired number.</li> <li>Likewise use 'SHIFT' and ▲ keys and enter desired Trip level.</li> <li>Press PROG key and go to the next step.</li> <li>To set Alarm Hysterisis level - Chl B</li> <li>Press 'SHIFT' key, the cursor will blink below the left most digit.</li> <li>Use ▲ key to increment and select the desired number.</li> <li>Likewise use 'SHIFT' key, the cursor will blink below the left most digit.</li> <li>Use ▲ key to increment and select the desired number.</li> <li>Likewise use 'SHIFT' and ▲ keys and enter desired Hysterisys for Trip.</li> <li>Press PROG key and go to the next step.</li> <li>To set Alarm Relay in Fail Safe / Non Fail Safe mode - Chl B</li> <li>Use ▲ key to select</li> </ul>                                                                                                    | B Alarm Set<br>01.99<br>B Al Hysterisis<br>02<br>B Al FS/NFS<br>Non Fail Safe | Max Alarm Level is 1 least count less than<br>the Trip Level selected. If the Trip Level is<br>5.00 gPk, the Alarm Level can be set to 4.99<br>gPk max.<br>Max 30 counts can be set.<br>5 Counts that equates 5 LC's are<br>recommended.<br>Hysterisis is an important setting as it avoids<br>relay hunting.<br>NFS - Non-Fail-Safe is the standard mode<br>where the relay is de-energised in healthy<br>condition and gets energised on alarm / trip                                                                                                    |
| <ul> <li>Likewise use Shirf and ▲ keys and enter required time delay.</li> <li>Press PROG key and go to the next step.</li> <li>To set the Alarm level - Chl B</li> <li>Press 'SHIFT' key, the cursor will blink below the left most digit.</li> <li>Use ▲ key to increment and select the desired number.</li> <li>Likewise use 'SHIFT' and ▲ keys and enter desired Trip level.</li> <li>Press PROG key and go to the next step.</li> <li>To set Alarm Hysterisis level - Chl B</li> <li>Press 'SHIFT' key, the cursor will blink below the left most digit.</li> <li>Use ▲ key to increment and select the desired number.</li> <li>Likewise use 'SHIFT' key, the cursor will blink below the left most digit.</li> <li>Use ▲ key to increment and select the desired number.</li> <li>Likewise use 'SHIFT' and ▲ keys and enter desired Hysterisys for Trip.</li> <li>Press PROG key and go to the next step.</li> <li>To set Alarm Relay in Fail Safe / Non Fail Safe mode - Chl B</li> <li>Use ▲ key to select Non Fail Safe / Fail Safe.</li> </ul>                                                                                                    | B Alarm Set<br>01.99<br>B Al Hysterisis<br>02<br>B Al FS/NFS<br>Non Fail Safe | Max Alarm Level is 1 least count less than the Trip Level selected. If the Trip Level is 5.00 gPk, the Alarm Level can be set to 4.99 gPk max.         Max 30 counts can be set.         5 Counts that equates 5 LC's are recommended.         Hysterisis is an important setting as it avoids relay hunting.         NFS - Non-Fail-Safe is the standard mode where the relay is de-energised in healthy condition and gets energised on alarm / trip occurrence.                                                                                                    |
| <ul> <li>Likewise use Shirf and ▲ keys and enter required time delay.</li> <li>Press PROG key and go to the next step.</li> <li>To set the Alarm level - Chl B</li> <li>Press 'SHIFT' key, the cursor will blink below the left most digit.</li> <li>Use ▲ key to increment and select the desired number.</li> <li>Likewise use 'SHIFT' and ▲ keys and enter desired Trip level.</li> <li>Press PROG key and go to the next step.</li> <li>To set Alarm Hysterisis level - Chl B</li> <li>Press 'SHIFT' key, the cursor will blink below the left most digit.</li> <li>Use ▲ key to increment and select the desired number.</li> <li>Likewise use 'SHIFT' key, the cursor will blink below the left most digit.</li> <li>Use ▲ key to increment and select the desired number.</li> <li>Likewise use 'SHIFT' and ▲ keys and enter desired Hysterisys for Trip.</li> <li>Press PROG key and go to the next step.</li> <li>To set Alarm Relay in Fail Safe / Non Fail Safe mode - Chl B</li> <li>Use ▲ key to select Non Fail Safe / Fail Safe. Non Fail Safe - Normally de-energised</li> </ul>                                                                                                    | B Alarm Set<br>01.99<br>B Al Hysterisis<br>02<br>B Al FS/NFS<br>Non Fail Safe | Max Alarm Level is 1 least count less than the Trip Level selected. If the Trip Level is 5.00 gPk, the Alarm Level can be set to 4.99 gPk max.         Max 30 counts can be set.         5 Counts that equates 5 LC's are recommended.         Hysterisis is an important setting as it avoids relay hunting.         NFS - Non-Fail-Safe is the standard mode where the relay is de-energised in healthy condition and gets energised on alarm / trip occurrence.         FS - Fail-Safe is that where relav is held                                                                                                    |
| <ul> <li>Likewise use Shirf and ▲ keys and enter required time delay.</li> <li>Press PROG key and go to the next step.</li> <li>To set the Alarm level - Chl B</li> <li>Press 'SHIFT' key, the cursor will blink below the left most digit.</li> <li>Use ▲ key to increment and select the desired number.</li> <li>Likewise use 'SHIFT' and ▲ keys and enter desired Trip level.</li> <li>Press PROG key and go to the next step.</li> <li>To set Alarm Hysterisis level - Chl B</li> <li>Press 'SHIFT' key, the cursor will blink below the left most digit.</li> <li>Use ▲ key to increment and select the desired number.</li> <li>Likewise use 'SHIFT' and ▲ keys and enter desired from the left most digit.</li> <li>Use ▲ key to increment and select the desired number.</li> <li>Likewise use 'SHIFT' and ▲ keys and enter desired Hysterisys for Trip.</li> <li>Press PROG key and go to the next step.</li> </ul> To set Alarm Relay in Fail Safe / Non Fail Safe mode - Chl B <ul> <li>Use ▲ key to select</li> <li>Non Fail Safe - Normally de-energised Relay energises when the input signal</li> </ul>                                                                                                    | B Alarm Set<br>01.99<br>B Al Hysterisis<br>02<br>B Al FS/NFS<br>Non Fail Safe | Max Alarm Level is 1 least count less than the Trip Level selected. If the Trip Level is 5.00 gPk, the Alarm Level can be set to 4.99 gPk max.         Max 30 counts can be set.         5 Counts that equates 5 LC's are recommended.         Hysterisis is an important setting as it avoids relay hunting.         NFS - Non-Fail-Safe is the standard mode where the relay is de-energised in healthy condition and gets energised on alarm / trip occurrence.         FS - Fail-Safe is that where relay is held energised in healthy condition while it is de-                                                                                                    |
| <ul> <li>Likewise use Shirf and ▲ keys and enter required time delay.</li> <li>Press PROG key and go to the next step.</li> <li>To set the Alarm level - Chl B</li> <li>Press 'SHIFT' key, the cursor will blink below the left most digit.</li> <li>Use ▲ key to increment and select the desired number.</li> <li>Likewise use 'SHIFT' and ▲ keys and enter desired Trip level.</li> <li>Press PROG key and go to the next step.</li> <li>To set Alarm Hysterisis level - Chl B</li> <li>Press 'SHIFT' key, the cursor will blink below the left most digit.</li> <li>Use ▲ key to increment and select the desired number.</li> <li>Likewise use 'SHIFT' and ▲ keys and enter desired from the left most digit.</li> <li>Use ▲ key to increment and select the desired number.</li> <li>Likewise use 'SHIFT' and ▲ keys and enter desired Hysterisys for Trip.</li> <li>Press PROG key and go to the next step.</li> </ul> To set Alarm Relay in Fail Safe / Non Fail Safe mode - Chl B <ul> <li>Use ▲ key to select</li> <li>Non Fail Safe - Normally de-energised Relay energises when the input signal exceeds pre-set Trip level.</li> </ul>                                                                                                    | B Alarm Set<br>01.99<br>B Al Hysterisis<br>02<br>B Al FS/NFS<br>Non Fail Safe | Max Alarm Level is 1 least count less than the Trip Level selected. If the Trip Level is 5.00 gPk, the Alarm Level can be set to 4.99 gPk max.         Max 30 counts can be set.         5 Counts that equates 5 LC's are recommended.         Hysterisis is an important setting as it avoids relay hunting.         NFS - Non-Fail-Safe is the standard mode where the relay is de-energised in healthy condition and gets energised on alarm / trip occurrence.         FS - Fail-Safe is that where relay is held energised in healthy condition while it is de-energised on occurrence of alarm / trip.                                                                                          |
| <ul> <li>Likewise use Shirf and ▲ keys and enter required time delay.</li> <li>Press PROG key and go to the next step.</li> <li>To set the Alarm level - Chl B</li> <li>Press 'SHIFT' key, the cursor will blink below the left most digit.</li> <li>Use ▲ key to increment and select the desired number.</li> <li>Likewise use 'SHIFT' and ▲ keys and enter desired Trip level.</li> <li>Press PROG key and go to the next step.</li> <li>To set Alarm Hysterisis level - Chl B</li> <li>Press 'SHIFT' key, the cursor will blink below the left most digit.</li> <li>Use ▲ key to increment and select the desired number.</li> <li>Likewise use 'SHIFT' key, the cursor will blink below the left most digit.</li> <li>Use ▲ key to increment and select the desired number.</li> <li>Likewise use 'SHIFT' and ▲ keys and enter desired Hysterisys for Trip.</li> <li>Press PROG key and go to the next step.</li> </ul> To set Alarm Relay in Fail Safe / Non Fail Safe mode - Chl B <ul> <li>Use ▲ key to select</li> <li>Non Fail Safe - Normally de-energised Relay energises when the input signal exceeds pre-set Trip level.</li> <li>Fail Safe - Normally energised Relay de-</li> </ul>                                                                                                    | B Alarm Set<br>01.99<br>B Al Hysterisis<br>02<br>B Al FS/NFS<br>Non Fail Safe | Max Alarm Level is 1 least count less than the Trip Level selected. If the Trip Level is 5.00 gPk, the Alarm Level can be set to 4.99 gPk max.         Max 30 counts can be set.         5 Counts that equates 5 LC's are recommended.         Hysterisis is an important setting as it avoids relay hunting.         NFS - Non-Fail-Safe is the standard mode where the relay is de-energised in healthy condition and gets energised on alarm / trip occurrence.         FS - Fail-Safe is that where relay is held energised in healthy condition while it is de-energised on occurrence of alarm / trip. However, the relay by virtue that it is in                                               |
| <ul> <li>Likewise use Shirf and ▲ keys and enter required time delay.</li> <li>Press PROG key and go to the next step.</li> <li>To set the Alarm level - Chl B</li> <li>Press 'SHIFT' key, the cursor will blink below the left most digit.</li> <li>Use ▲ key to increment and select the desired number.</li> <li>Likewise use 'SHIFT' and ▲ keys and enter desired Trip level.</li> <li>Press PROG key and go to the next step.</li> <li>To set Alarm Hysterisis level - Chl B</li> <li>Press 'SHIFT' key, the cursor will blink below the left most digit.</li> <li>Use ▲ key to increment and select the desired number.</li> <li>Likewise use 'SHIFT' key, the cursor will blink below the left most digit.</li> <li>Use ▲ key to increment and select the desired number.</li> <li>Likewise use 'SHIFT' and ▲ keys and enter desired Hysterisys for Trip.</li> <li>Press PROG key and go to the next step.</li> </ul> To set Alarm Relay in Fail Safe / Non Fail Safe mode - Chl B <ul> <li>Use ▲ key to select</li> <li>Non Fail Safe / Fail Safe.</li> <li>Non Fail Safe - Normally de-energised Relay energises when the input signal exceeds pre-set Trip level.</li> <li>Fail Safe - Normally energised Relay de-energises when the input signal exceeds</li> </ul>                         | B Alarm Set<br>01.99<br>B Al Hysterisis<br>02<br>B Al FS/NFS<br>Non Fail Safe | Max Alarm Level is 1 least count less than the Trip Level selected. If the Trip Level is 5.00 gPk, the Alarm Level can be set to 4.99 gPk max.         Max 30 counts can be set.         5 Counts that equates 5 LC's are recommended.         Hysterisis is an important setting as it avoids relay hunting.         NFS - Non-Fail-Safe is the standard mode where the relay is de-energised in healthy condition and gets energised on alarm / trip occurrence.         FS - Fail-Safe is that where relay is held energised in healthy condition while it is de-energised on occurrence of alarm / trip. However, the relay by virtue that it is in energised condition is considered to be safe. |
| <ul> <li>Likewise use Shirf and ▲ keys and enter required time delay.</li> <li>Press PROG key and go to the next step.</li> <li>To set the Alarm level - Chl B</li> <li>Press 'SHIFT' key, the cursor will blink below the left most digit.</li> <li>Use ▲ key to increment and select the desired number.</li> <li>Likewise use 'SHIFT' and ▲ keys and enter desired Trip level.</li> <li>Press PROG key and go to the next step.</li> <li>To set Alarm Hysterisis level - Chl B</li> <li>Press 'SHIFT' key, the cursor will blink below the left most digit.</li> <li>Use ▲ key to increment and select the desired number.</li> <li>Likewise use 'SHIFT' key, the cursor will blink below the left most digit.</li> <li>Use ▲ key to increment and select the desired number.</li> <li>Likewise use 'SHIFT' and ▲ keys and enter desired Hysterisys for Trip.</li> <li>Press PROG key and go to the next step.</li> <li>To set Alarm Relay in Fail Safe / Non Fail Safe mode - Chl B</li> <li>Use ▲ key to select Non Fail Safe - Normally de-energised Relay energises when the input signal exceeds pre-set Trip level.</li> <li>Fail Safe - Normally energised Relay de-energises when the input signal exceeds the pre-set Trip level</li> </ul>                                                 | B Alarm Set<br>01.99<br>B Al Hysterisis<br>02<br>B Al FS/NFS<br>Non Fail Safe | Max Alarm Level is 1 least count less than the Trip Level selected. If the Trip Level is 5.00 gPk, the Alarm Level can be set to 4.99 gPk max.         Max 30 counts can be set.         5 Counts that equates 5 LC's are recommended.         Hysterisis is an important setting as it avoids relay hunting.         NFS - Non-Fail-Safe is the standard mode where the relay is de-energised in healthy condition and gets energised on alarm / trip occurrence.         FS - Fail-Safe is that where relay is held energised in healthy condition while it is de-energised on occurrence of alarm / trip. However, the relay by virtue that it is in energised condition is considered to be safe. |
| <ul> <li>Likewise use Shirf and ▲ keys and enter required time delay.</li> <li>Press PROG key and go to the next step.</li> <li>To set the Alarm level - Chl B</li> <li>Press 'SHIFT' key, the cursor will blink below the left most digit.</li> <li>Use ▲ key to increment and select the desired number.</li> <li>Likewise use 'SHIFT' and ▲ keys and enter desired Trip level.</li> <li>Press PROG key and go to the next step.</li> <li>To set Alarm Hysterisis level - Chl B</li> <li>Press 'SHIFT' key, the cursor will blink below the left most digit.</li> <li>Use ▲ key to increment and select the desired number.</li> <li>Likewise use 'SHIFT' key, the cursor will blink below the left most digit.</li> <li>Use ▲ key to increment and select the desired number.</li> <li>Likewise use 'SHIFT' and ▲ keys and enter desired Hysterisys for Trip.</li> <li>Press PROG key and go to the next step.</li> <li>To set Alarm Relay in Fail Safe / Non Fail Safe mode - Chl B</li> <li>Use ▲ key to select Non Fail Safe - Normally de-energised Relay energises when the input signal exceeds pre-set Trip level.</li> <li>Fail Safe - Normally energised Relay deenergises when the input signal exceeds the pre-set Trip level</li> <li>Press PROG key and go to the next step.</li> </ul> | B Alarm Set<br>01.99<br>B Al Hysterisis<br>02<br>B Al FS/NFS<br>Non Fail Safe | Max Alarm Level is 1 least count less than the Trip Level selected. If the Trip Level is 5.00 gPk, the Alarm Level can be set to 4.99 gPk max.         Max 30 counts can be set.         5 Counts that equates 5 LC's are recommended.         Hysterisis is an important setting as it avoids relay hunting.         NFS - Non-Fail-Safe is the standard mode where the relay is de-energised in healthy condition and gets energised on alarm / trip occurrence.         FS - Fail-Safe is that where relay is held energised in healthy condition while it is de-energised on occurrence of alarm / trip. However, the relay by virtue that it is in energised condition is considered to be safe. |

| <ul> <li>To select Alarm Relay Latching option -<br/>Chl B</li> <li>Use ▲ key to select 'Disabled / Enabled'.<br/>Disabled - Relay energises and de-<br/>energises as Trip activates and de-<br/>activates.</li> <li>Enabled - Relay energises as Trip<br/>activates but de-energises iff<br/>acknowledged and the trip de-activates.</li> <li>Press PROG key and go to the next step.</li> </ul> | B Al Latching<br>Disabled |                                                                                                    |
|----------------------------------------------------------------------------------------------------|---------------------------|----------------------------------------------------------------------------------------------------|
| To set Alarm Time Delay - Chl B• Press<br>'SHIFT' key, the cursor will blink below the<br>left most digit. • Use $\blacktriangle$ key to increment<br>and select the desired number. • Likewise<br>use 'SHIFT' and $\blacktriangle$ keys and enter<br>required time delay.• Press <b>PROG</b> key and<br>go to the next step.                                                                     | B Al Delay Time<br>05Sec  | Max Time Delay - 0-60 Seconds<br>settable.Recommended time delay of 5<br>seconds.Time delay must be incorporated to<br>avoid spurious occurrence of alarm / trip. |
| To exit to Bargraph or to go back to ChI A<br>programming -<br>• Use ▲key to select<br>'Bargraph / To A Program'<br>Bargraph - Enables exit program mode.<br>To A Program - Takes back to ChI A<br>programming option.                                                                                                    | Exit to?                  |                                                                                                    |